# Japanese Desktop

### Christian Külker

### 2024-06-24

# Contents

| 1 | Introduction                                                                                                    | 2                     |
|---|----------------------------------------------------------------------------------------------------|-----------------------|
| 2 | Debian 12 Bookworm [0.1.8]         2           2.1 Prerequisites         2                                                                                                    | 2                     |
| 3 | Install Japanese Desktop       2         3.1 Information       2         3.2 Task Japanese       4         3.3 Ansible       4                                                                                                    | <u>)</u><br>1<br>1    |
| 4 | Debian 10 (buster) [0.1.7]                                                                                                    | 7                     |
| 5 | For Debian Jessie                                                                                                    | )                     |
| 6 | For Debian Wheezy         9           6.1 Hand writing         10                                                                                                    | <b>)</b>              |
| 7 | For Debian up to Squeeze       10         7.1       Step 1 locale       10         7.2       Step 2 input conversion       11         7.3       Step 3 things NOT to install       11         7.4       Step 4 configuring the scim daemon       11         7.5       Step 8 changing anthy       12         7.6       Step 9 further reading       12         7.7       Step 0 Untested       12 | )<br>L<br>L<br>2<br>2 |
| 8 | Older Attempts before 2006-04-25         13           8.1 Japanification under Debian         13                                                                                                    | <b>3</b>              |
| 9 | History                                                                                                    | 3                     |

Japanese Desktop

| 10 Disclaimer of Warranty  | • | • | • | • | • | • | • | • | • | • | • | • |  | • | • | • | • | • | • | • | • | • | • | • | • | • | 14 |
|----------------------------|---|---|---|---|---|---|---|---|---|---|---|---|--|---|---|---|---|---|---|---|---|---|---|---|---|---|----|
| 11 Limitation of Liability |   | • | • |   |   |   |   | • |   |   |   |   |  |   |   | • |   |   | • |   |   |   |   |   |   |   | 14 |

# 1 Introduction

This document covers the installation and configuration of a Japanese desktop environment on Debian for different Debian releases. Since the Japanese environment has undergone significant changed in the last 20 years, the installation methods and results are not comparable. The focus of this guide is primarily on a minimal approach and secondarily on the automation of deployment.

# 2 Debian 12 Bookworm [0.1.8]

### 2.1 Prerequisites

A running instance of Debian 12 "Bookworm". Sudo or root access. Basic familiarity with Linux command-line interface.

## 3 Install Japanese Desktop

```
aptitude update
aptitude safe-upgrade
```

### 3.1 Information

To understand in which condition the system is the locale and the environment variables are good indicators. For Gnome related desktops like Gnome or MATE 'gsettings' should also be taken into considerations.

### 3.1.1 Locale

While setting the locale **can** solve some problems, it is better to understand the influence of the locale and set only the parts needed. A fully localized desktop have all set to Japanese and will display Japanese everywhere where it is possible. However people who just want to use Japanese, but not live Japanese should not set all variables to Japanese.

| localec | tl      |                   |
|---------|---------|-------------------|
| System  | Locale: | LANG=en_US.UTF-8  |
|         |         | LANGUAGE=en_US:er |
| VC      | Keymap: | (unset)           |
| X11     | Layout: | us                |
| X11     | Model:  | pc105             |

Changing the locale

```
localectl set-locale LANG=ja_JP.UTF-8
localectl
System Locale: LANG=ja_JP.UTF-8
    VC Keymap: jp106
    X11 Layout: jp
    X11 Model: jp106
    X11 Options: terminate:ctrl_alt_bksp
```

#### 3.1.2 Environment

QT\_IM\_MODULE=uim GTK\_IM\_MODULE=uim CLUTTER\_IM\_MODULE=xim XMODIFIERS=@im=uim

#### 3.1.3 gsettings

gsettings list-keys org.gnome.desktop.input-sources

current mru-sources per-window show-all-sources sources xkb-options

gsettings get org.gnome.desktop.input-sources sources @a(ss) []

Should it show [('xkb', 'us'), ('ibus', 'anthy')]?

#### 3.2 Task Japanese

The major component is the task-japanese :

```
aptitude show task-japanese
Package: task-japanese
Version: 3.73
State: installed
Automatically installed: no
Priority: optional
Section: tasks
Maintainer: Kenshi Muto <kmuto@debian.org>
Architecture: all
Uncompressed Size: 6,144
Depends: tasksel (= 3.73), manpages-ja, lv
Recommends: fbterm, unifont, nkf, manpages-ja-dev
Description: Japanese environment
 This task installs packages that make it easier for Japanese speakers to
     use
 Debian.
```

It recommends fbterm and unifont.

### 3.3 Ansible

This is an example of installing and configuring a Japanese desktop via an Ansible playbook.

```
regexp: '^# ja_JP.UTF-8'
       line: 'ja_JP.UTF-8 UTF-8'
       state: present
     notify: "{{ ns }}: Reconfigure locales"
    - name: "{{ ns }}: Ensure meta packages are installed"
      # task-japanese: (apt install --simulate task-japanese)
          fbterm fonts-unifont libx86-1 lv manpages-ja
      #
    # manpages-ja-dev nkf psf-unifont task-japanese unifont xfonts-
unifont
      # task-japanese-desktop:
          anthy anthy-common fonts-ipafont fonts-ipafont-gothic
      #
    # fonts-ipafont-mincho fonts-vlgothic im-config kasumi libanthy1
      #
          libanthyinput0 libgcroots0 libm17n-0 libotf1 libreoffice-
help-ja
            libreoffice-l10n-ja libuim-custom2 libuim-data libuim-
        #
scm0 libuim8
     #
        m17n-db mozc-data mozc-server mozc-utils-gui task-japanese-
desktop
     # uim uim-data uim-fep uim-gtk2.0 uim-gtk2.0-immodule uim-gtk3
       #
           uim-gtk3-immodule uim-mozc uim-plugins uim-gt5 uim-gt5-
immodule
      #
          uim-xim
     package:
       name: "{{ meta_packages }}"
       state: latest
     notify:
       - "{{ ns }}: Configure im"
    - name: "{{ ns }}: Ensure dconf is installed"
     ansible.builtin.package:
       name: dconf-cli
       state: present
   # --- [ S001 ] ------
  - name: "{{ ns }}: Change IBus keyboard shortcut for 'Next input method'"
     dconf:
       key: /desktop/ibus/general/hotkey/triggers
       value: "['<Control>space']"
       state: present
     become: yes
     become_user: "{{ user.user }}"
      register: dconf_output
```

```
- name: "{{ ns }}: Check if a change was made"
     ansible.builtin.debug:
       # Requires: ANSIBLE_STDOUT_CALLBACK=debug
       msg: |
     * IMPORTANT: NEW ibus configuration applied via dconf.
                                                            *
                                                            *
      * A restart of X11.org is required to apply the changes.
                                                            *
      * Please ensure this is handled appropriately!
     when: dconf_output.changed
   # --- [ S002 ] ------
_ _ _ _ .
   - name: "{{ ns }}: Crate mozc configuration space directory"
     file:
       path: "/home/{{ user.user }}/.config/mozc"
       state: directory
       owner: "{{ user.user }}"
       group: "{{ user.group }}"
       mode: '0750'
  - name: "{{ ns }}: Create mozc configuration space file if not exist"
     stat:
    path: "/home/{{ user.user }}/.config/mozc/ibus_config.textproto"
     register: file_check
  - name: "{{ ns }}: Crate mozc configuration space file if not exist"
     file:
    path: "/home/{{ user.user }}/.config/mozc/ibus_config.textproto"
       state: touch
       owner: "{{ user.user }}"
       group: "{{ user.group }}"
       mode: '0750'
     when: not file_check.stat.exists
   - name: "{{ ns }}: Activate Mozc Hiragana conversion on launch"
     ansible.builtin.lineinfile:
    path: "/home/{{ user.user }}/.config/mozc/ibus_config.textproto"
       regexp: '^active_on_launch: False'
       line: 'active_on_launch: True'
       backrefs: yes
     become: yes
     become_user: "{{ user.user }}"
     register: mozc_configuration
     # Does this really work?
```

```
# This might not work, ibus is a user daemon and not a sytem daemon. So
    # this execued as user can do the trick:
    #
                    - ibus-daemon -drx
    #
                    - ibus restart
  - name: "{{ ns }}: Restart ibus-daemon for the specific user"
    ansible.builtin.shell: |
      export DISPLAY=:0
      ibus-daemon -drx
    become: yes
    become_user: "{{ user.user }}"
    environment:
      DISPLAY: ":0"
    when: mozc_configuration.changed or dconf_output.changed
handlers:
  - name: "{{ ns }}: Reconfigure locales"
    listen: "Reconfigure locales"
    ansible.builtin.shell:
      cmd: dpkg-reconfigure --frontend=noninteractive locales
    become: yes
  - name: "{{ ns }}: Configure im"
    listen: "Configure im"
    ansible.builtin.command:
      cmd: im-config -n ibus
    become: yes
    become_user: "{{ user.user }}"
    environment:
      DISPLAY: ":0"
```

### 4 Debian 10 (buster) [0.1.7]

To understand which tasks are available for buster you can use tasksel.

```
tasksel --list-tasks
tasksel --task-desc task
```

However that do not list anything regarding Japanese. The tasksel tool seems rather useless, the following gives nothing.

```
tasksel --task-desc task-japanese
```

We try the Jessie way:

#### aptitude install task-japanese task-japanese-desktop

Which will install the following packages:

| 1  | anthy anthy-common fbterm firefox-esr-l10n-ja fonts-ipafont                     |
|----|---------------------------------------------------------------------------------|
| 2  | <pre>fonts-ipafont-gothic fonts-ipafont-mincho fonts-vlgothic im-config</pre>   |
|    | kasumi                                                                          |
| 3  | <pre>libanthy1 libanthyinput0 libgcroots0 libm17n-0 libotf0 libprotobuf17</pre> |
| 4  | libreoffice-help-ja libreoffice-l10n-ja libuim-custom2 libuim-scm0              |
|    | libuim8                                                                         |
| 5  | libx86-1 libzinnia0 lv m17n-db manpages-ja manpages-ja-dev mozc-data            |
| 6  | mozc-server mozc-utils-gui nkf psf-unifont task-japanese                        |
| 7  | task-japanese-desktop tegaki-zinnia-japanese ttf-unifont uim uim-anthy          |
| 8  | uim-data uim-fep uim-gtk2.0 uim-gtk2.0-immodule uim-gtk3 uim-gtk3-              |
|    | immodule                                                                        |
| 9  | uim-mozc uim-plugins uim-qt5 uim-qt5-immodule uim-xim unifont                   |
| 10 | xfonts-unifont                                                                  |

Read 'For Debian Jessie' for more info.

Last step:

dpkg-reconfigure locales

Leave en\_US.UTF-8 selected and add ja\_JP.UTF-8

Then log out

Remark: After log in again. A small window with a blue object inside appears in the lower right corner. The window changes shape and size when opening application. It also follows the mouse like a magnet. This is quite annoying. If you quit the toolbar you have to log out and in.

You can access parts of the input system scattered around in the menu system:

```
    System->Preference->Other->Anthy Dictionary editor
    System->Preference->Other->Input Method
    System->Preference->Other->Mozc setup
    System->Preference->Personal->Input Method (yes a different one)
    System->Control Center->Other->Anthy Dictionary editor
    System->Control Center->Other->Input Method
    System->Control Center->Other->Mozc setup
    System->Control Center->Other->Mozc setup
    System->Control Center->Other->Input Method
```

Or via

### 5 For Debian Jessie

Japanese is a very new language with a unique writing and it is around just some many hundred years. Also modern software did not evolve until recently. That might be some factors the input system changes with every release. I hope to the better.

Some stuff has changed in the last years, so Jessie is different.

```
ibus became more popular
Gnome desktop is not so usuable any more, use MATE
new engine from Google
```

So we do:

1

aptitude install task-japanese task-japanese-desktop

This will install many dependencies, including the following:

ibus ibus-mozc ibus-tegaki im-conig mozc-utils-gui

You might consider

```
1 ibus-emoji
2 ibus-latex
```

Last step:

dpkg-reconfigure locales

Leave en\_US.UTF-8 selected and add ja\_JP.UTF-8

Then log out

### 6 For Debian Wheezy

1 aptitude install task-japanese task-japanese-gnome-dekstop

Then use Anthy and shift+space to activate.

Or (!) if you prefer handwriting:

```
    aptitude install task-japanese-gnome-dekstop
    ibus
    ibus-anthy
    ibus-tegaki
```

Then log out of the desktop manager When logged in again, choose input method "anki" in ibus gnome panel-app and choose input method "tegaki" in ibus gnome panel-app as 2nd.

#### 6.1 Hand writing

```
1 uim-tomoe-gtk?? Missing
2 uim-dict-gtk3 Missing
3
4 gweai,ibus-tegaki,kankipad,tegaki-recognize
```

### 7 For Debian up to Squeeze

1 locale 2 input conversion 3 ithings NOT to install 4 configuring scim daemon 8 changing anthy 9 further reading

#### 7.1 Step 1 locale

As root:

aptitude install locales

```
vim /etc/locale.gen
ja_JP.UTF-8 UTF-8
de_DE.UTF-8 UTF-8
en_US.UTF-8 UTF-8
```

```
dpkg-reconfigure locales
# OR
locale-gen
```

#### 7.2 Step 2 input conversion

```
aptitude install scim anthy scim-anthy ttf-kochi-mincho

<u>ttf-kochi-gothic</u>
```

# on lenny this will install additionally: im-switch{a} libanthy0{a} # libscim8c2a{a} scimgtk2-immodule{a} scim-modules-socket{a} # ttf-sazanami-mincho{a}

#### 7.3 Step 3 things NOT to install

```
1 scim-modules-table{a} scim-tables-ja
```

From Package description: Users who need to input Japanese all the time should look at other SCIM modules for Japanese, such as scim-anthy package.

1 scim-modules-socket

From Package description: SCIM can use a local or inet socket as the front end and connect to the configuration and IM engine modules. Then other computers and/or environments can share these input methods by connecting to the socket with socket IM engine module and socket configure module.

### 7.4 Step 4 configuring the scim daemon

vim /etc/scim/global

1 change

3 /SupportedUnicodeLocales = en\_US.UTF-8

to

```
2 /SupportedUnicodeLocales = en_US.UTF-8,ja_JP.UTF-8,de_DE.UTF-8
```

3

This need to be in .zshrc:

```
export XMODIFIERS="@im=SCIM"
export GTK_IM_MODULE="scim"
```

If you use GTK\_IM\_MODULE="xim", you will not see anthy in scim

#### 7.5 Step 8 changing anthy

aptitude install kasumi

#### 7.6 Step 9 further reading

- http://www.h4.dion.ne.jp/~apricots/scim-anthy/howto.html
- http://dspnet.fr.eu.org/~lonewolf/LinuxJapan/Howto\_English\_Japanese.html

#### 7.7 Step 0 Untested

Better looking non free fonts: ttf-ipa-font

```
1 Edit for screen (.screenrc)
2 defencoding UTF-8
3
4 Edit for Vim(.vimrc)
5 set termencoding=utf-8
6 set fileencodings=iso-2022-jp,cp932,utf-8,japan
7
8 Edit for emacs (.emacs)
9 (when (<= emacs-major-version 21)
10 (require 'un-define))
11 (set-language-environment ""Japanese)
12 (set-terminal-coding-system 'utf-8)
13 (set-keyboard-coding-system 'utf-8)
14 (set-buffer-file-coding-system 'utf-8)
15 (set-selection-coding-system 'utf-8)
16 (setq default-buffer-file-coding-system 'utf-8)
17 (prefer-coding-system 'utf-8)
18 set ambiwidth=double
```

### 8 Older Attempts before 2006-04-25

#### 8.1 Japanification under Debian

\$ export GTK\_IM\_MODULE=xim
\$ export XMODIFIERS=@im=SCIM
\$ scim -d

### 9 History

| Version | Date       | Notes                                            |
|---------|------------|--------------------------------------------------|
| 0.1.8   | 2024-06-24 | Debain 12 bookworm (Initial release quick guide) |
| 0.1.7   | 2019-08-16 | Debian 10 buster                                 |
| 0.1.6   | 2018-08-10 |                                                  |
| 0.1.5   | 2015-10-07 |                                                  |
|         |            |                                                  |

| Version | Date       | Notes          |
|---------|------------|----------------|
| 0.1.4   | 2013-07-29 |                |
| 0.1.3   | 2013-06-23 |                |
| 0.1.2   | 2012-08-27 |                |
| 0.1.1   | 2009-07-05 |                |
| 0.1.0   | 2006-04-25 | Intial release |

### 10 Disclaimer of Warranty

THERE IS NO WARRANTY FOR THIS INFORMATION, DOCUMENTS AND PROGRAMS, TO THE EXTENT PERMITTED BY APPLICABLE LAW. EXCEPT WHEN OTHERWISE STATED IN WRITING THE COPYRIGHT HOLDERS AND/OR OTHER PARTIES PROVIDE THE INFORMATION, DOC-UMENT OR THE PROGRAM "AS IS" WITHOUT WARRANTY OF ANY KIND, EITHER EXPRESSED OR IMPLIED, INCLUDING, BUT NOT LIMITED TO, THE IMPLIED WARRANTIES OF MERCHANTABILITY AND FITNESS FOR A PARTICULAR PURPOSE. THE ENTIRE RISK AS TO THE QUAL-ITY AND PERFORMANCE OF THE INFORMATION, DOCUMENTS AND PROGRAMS IS WITH YOU. SHOULD THE INFORMATION, DOCUMENTS OR PROGRAMS PROVE DEFECTIVE, YOU ASSUME THE COST OF ALL NECESSARY SERVICING, REPAIR OR CORRECTION.

### 11 Limitation of Liability

IN NO EVENT UNLESS REQUIRED BY APPLICABLE LAW OR AGREED TO IN WRITING WILL ANY COPYRIGHT HOLDER, OR ANY OTHER PARTY WHO MODIFIES AND/OR CONVEYS THE INFORMATION, DOCUMENTS OR PROGRAMS AS PERMITTED ABOVE, BE LIABLE TO YOU FOR DAMAGES, INCLUDING ANY GENERAL, SPECIAL, INCIDENTAL OR CONSEQUENTIAL DAMAGES ARISING OUT OF THE USE OR INABILITY TO USE THE INFORMATION, DOCUMENTS OR PROGRAMS (INCLUDING BUT NOT LIMITED TO LOSS OF DATA OR DATA BEING RENDERED INACCURATE OR LOSSES SUSTAINED BY YOU OR THIRD PARTIES OR A FAILURE OF THE INFORMATION, DOCUMENTS OR PROGRAMS TO OPERATE WITH ANY OTHER PROGRAMS), EVEN IF SUCH HOLDER OR OTHER PARTY HAS BEEN ADVISED OF THE POSSIBILITY OF SUCH DAMAGES.